# 2023 级研究生开题报告

### 导师系统审核流程

#### 一、登陆教师服务系统

#### 1. 登陆方法: http://yjsy.wmu.edu.cn/(使用谷歌浏览器或火狐浏览器)

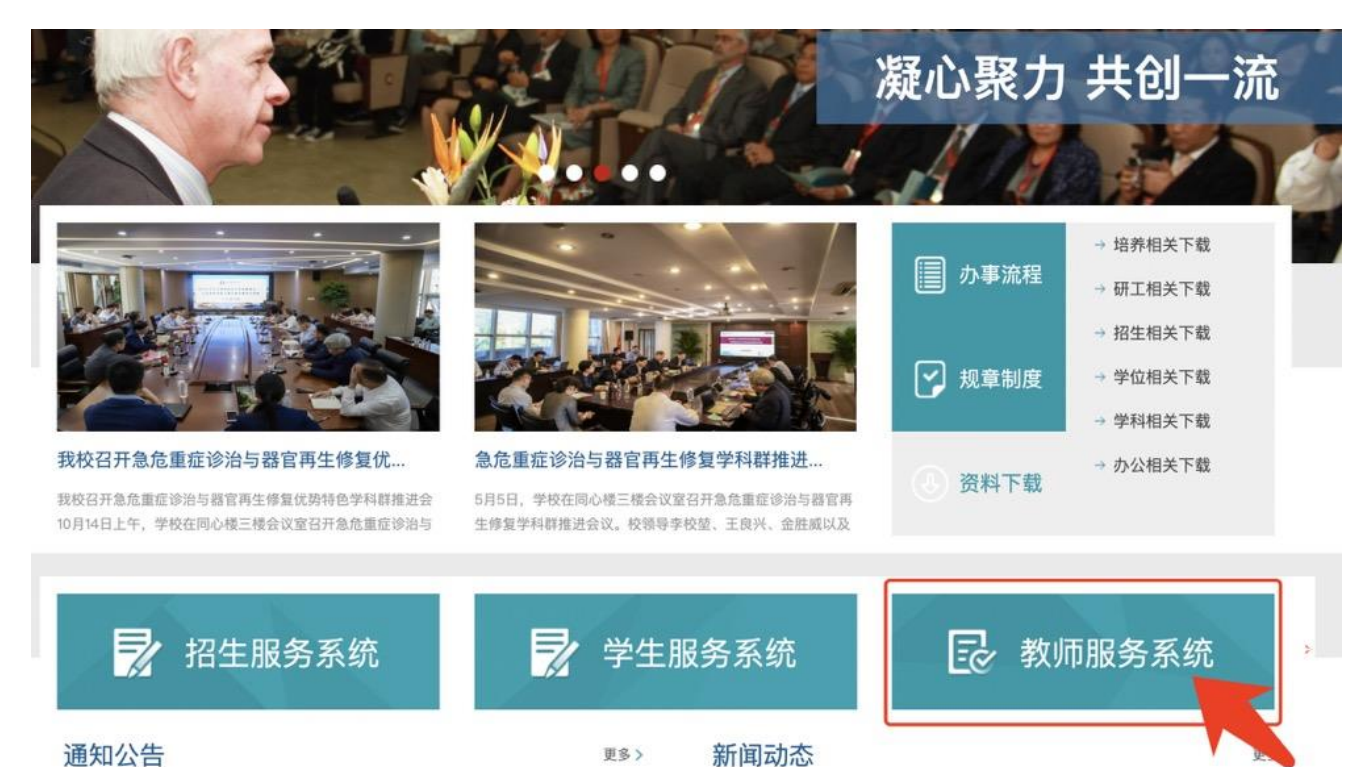

#### 通知公告

### 2. 使用账号和密码登陆 (如忘记账号密码,可以拨打右下角技术咨询电话解决)

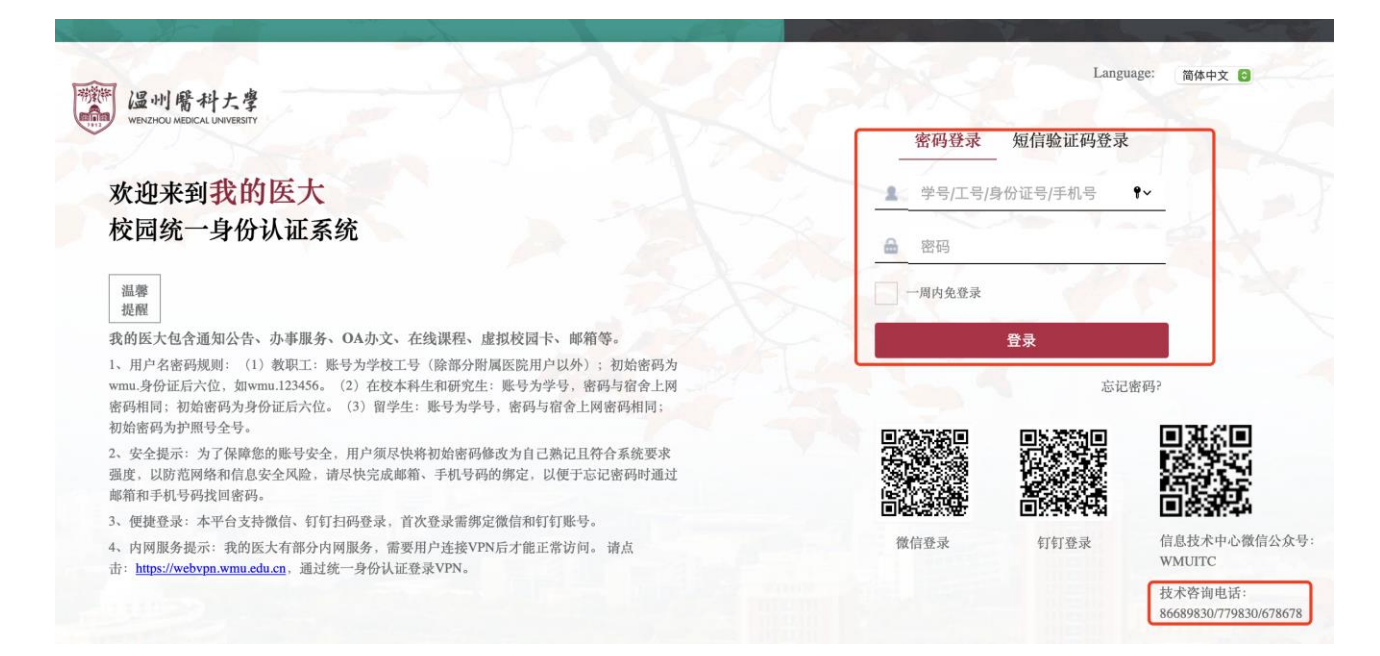

## 3. 点击"培养"

| \$  | 用户中心 |        |  |    |                  |
|-----|------|--------|--|----|------------------|
|     | 导师   |        |  |    |                  |
| 8   | 学生   | 通知公告   |  | 更多 | 热点应用             |
| Ilo | 培养   | 暂无系统通知 |  |    | 考试成绩录入 学生学籍信息查看  |
|     | 课程   |        |  |    | 学生开题报告审核         |
|     | 成绩   |        |  |    | 学生学习计划管理<br>学位管理 |
|     | 学位   |        |  |    |                  |

## 4. 在"培养过程管理"中点击"开题报告"——选择年级"2022"

——点击"查询"

| 培养过程管理   | 学习计划管理     | 学生学习进展   |     |        |        |        |      |
|----------|------------|----------|-----|--------|--------|--------|------|
| 培养计划     | 开题报告       | 中期考核读书报告 | 预答辩 |        |        |        |      |
|          |            |          |     |        |        |        |      |
| 学 号:     |            | 姓 名:     | 年 级 | : 2022 | ▼ 导师律  | i核: 全部 | •    |
| 学院审核: 全部 | β <b>•</b> |          |     | 1      |        |        | 查询   |
| □ 学号     | 姓名         | 学院       | 导师  | 报告时间   | 导师审核状态 | 学院审核状态 | 详细信息 |

# 5. 点击学生信息行的"查看",进入详情页面。

| 学号 | 姓名 | 学院                  | 导师 | 报告时间 | 导师审核状态 | 学院审核状态 | 详细信息  |
|----|----|---------------------|----|------|--------|--------|-------|
|    |    |                     |    |      |        |        | 查看下载  |
|    |    | And a second second |    |      | _      |        | 查看 下载 |
|    |    |                     |    |      |        |        | 查看下载  |
|    |    |                     |    |      |        |        | 查看下载  |

6. 点击修改填写"导师组对预实验的意见"并进行提交。

| 导师组对预试验的意见                 | 9                        |               |              |
|----------------------------|--------------------------|---------------|--------------|
| 老师自行可以填写                   |                          |               |              |
|                            |                          |               |              |
|                            |                          | li            | <b>`</b>     |
|                            |                          |               |              |
| □ <b>琪与</b> 内谷:            |                          |               |              |
| 1. 针对"预实验", 就实             | ;验设计的改进、预实               | :验结果分析、技术要求等, |              |
| 简要列出 2-3 条意见               | 0                        |               |              |
| │<br>│ 2. 需要指出:"导师组同       | 司意开展该实验"。                |               |              |
|                            |                          |               | )            |
| <b>廾 跑 报 告 会 王 要 参 加 人</b> | <mark>反</mark> 本内容,请填写无) | 【增加校内局        | 成员】 【增加校外成员】 |
|                            |                          |               |              |
| 姓名  专业                     | 职称                       | 工作单位          | 是 合校内 删除     |
| 老王学生自行填写                   | 高级讲师(≀▼                  | 学生自行填写        | <b>X</b>     |
|                            |                          |               |              |
|                            | 提交                       |               |              |

## 7. 弹出提示后点击确定。

| procedure/teacher/modityopen | ngreport.ntm?xn=2017001                       |         |
|------------------------------|-----------------------------------------------|---------|
| :大学正式用户中( 🕼 如何激活Window       | 来自 xinxi.yjsy.wmu.edu.cn<br>修改后需要重新审核,确定提交修改? | 研浙江农林大学 |
|                              | <b>确</b> 定 取消                                 | 1       |
| 题报告会上提出的目                    | 上 要 意 见 、 问 题 及 改 进 的 建 议 和 措 施 :             |         |
| 式                            |                                               |         |

# 8.点击<mark>通过</mark>,完成审核。

| 中状层直   |                  |
|--------|------------------|
| 甲核信息   |                  |
| 院系审核状态 |                  |
| 未审核    |                  |
|        |                  |
|        |                  |
|        |                  |
|        | 修改道过驳回           |
|        |                  |
|        | 温州医科大学 研究牛院 我的首页 |